# PC からのお申し込み

## STEP01

ページの「PC からのお申し込み」をクリック。

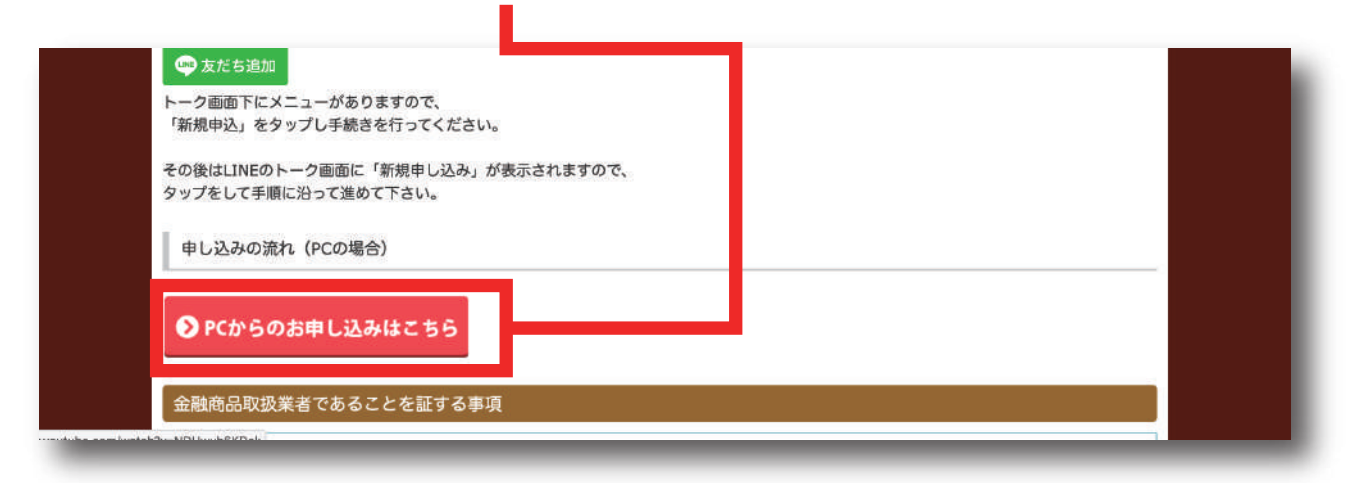

## STEP02

メールアドレス入力しを「コードを送信する」クリック。

| 優待クロス自動売買システム                                   |
|-------------------------------------------------|
| 会員登録するには、こちらにメールアドレスを入力し「コードを送信する」を押し<br>てください。 |
| メールアドレス                                         |
| コードを送信する                                        |
|                                                 |

## STEP03

登録したアドレスにメールが配信されているので、確認をしコードをコピーする。

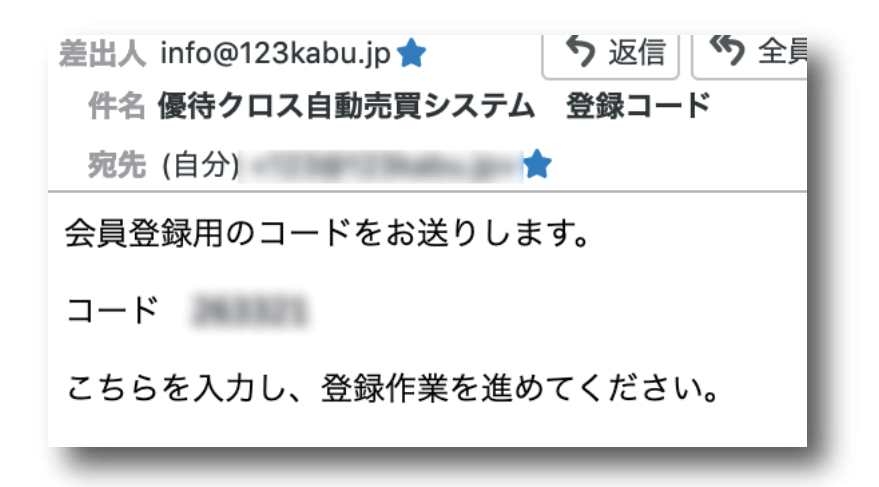

#### STEP04

先ほどメールでコピーしたコードを入力し、「次へ」をクリック

| 優待クロス自動売買システム                                                       |
|---------------------------------------------------------------------|
| ご入力いただいたメールアドレスに、会員登録のための情報を送信しました。<br>メールをご確認いただき、下記よりお手続きをお願いします。 |
| マート                                                                 |
| <u>次へ</u>                                                           |

#### STEP05

パスワードを入力し、「次へ」クリック。

| 優待クロス自動売買システム                             |
|-------------------------------------------|
| パスワードのご登録をお願いします。<br>*半角英数字6文字以上でご登録ください。 |
| パスワード                                     |
| 次へ                                        |

## STEP06

申し込みページになりますので、「申し込みはこちら」をクリック

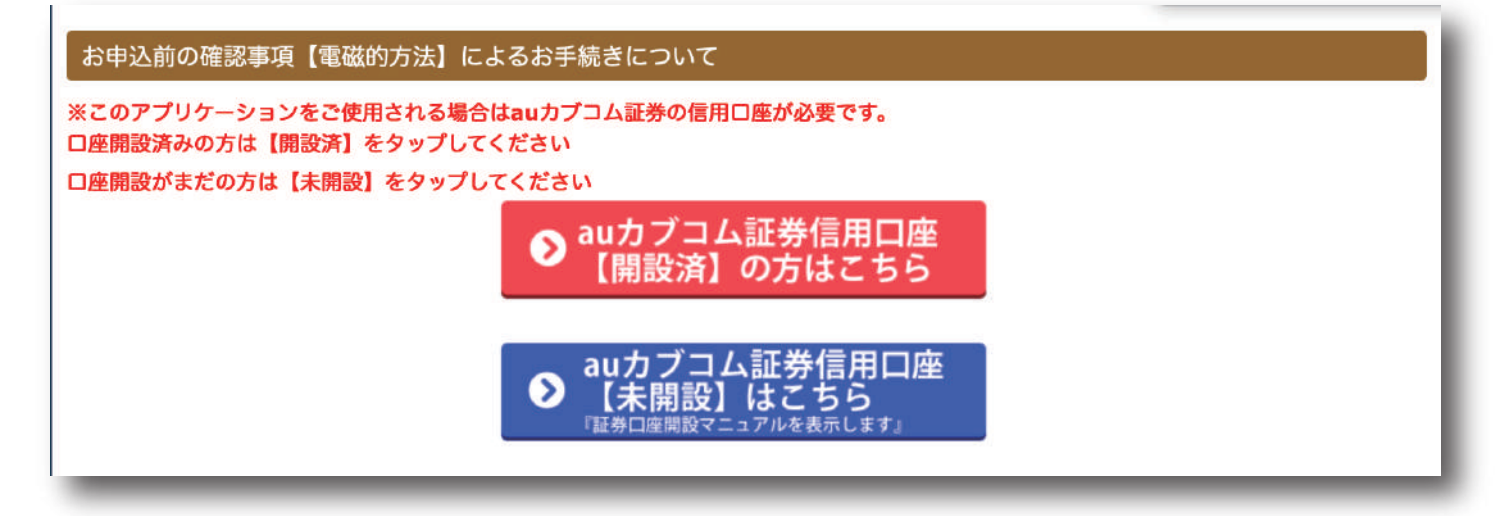

## お申しこみのチェックをし、必要項目を入力をし、進んでいく。

下記にあります「法定書面等の電磁的方法による交付等に係る取扱規程」ならびに「マイページをご利用頂くにあたっての注意事項」を熟読し ていただいた上で、当該規程「電磁的方法」によるお手続きに同意頂けましたら、下のチェックボックス (□) にチェックを入れてください。 チェックを入れて頂ければ、「申し込む」ボタンを押すことが可能となります。

私は貴社の定める「法定書面等の電磁的方法による交付等に係る取扱規程」を熟読し、当該規程が定める内容及び当該規程の定める書面に つき電磁的方法により交付されることにつき同意します。

📎 お申し込みはこちら

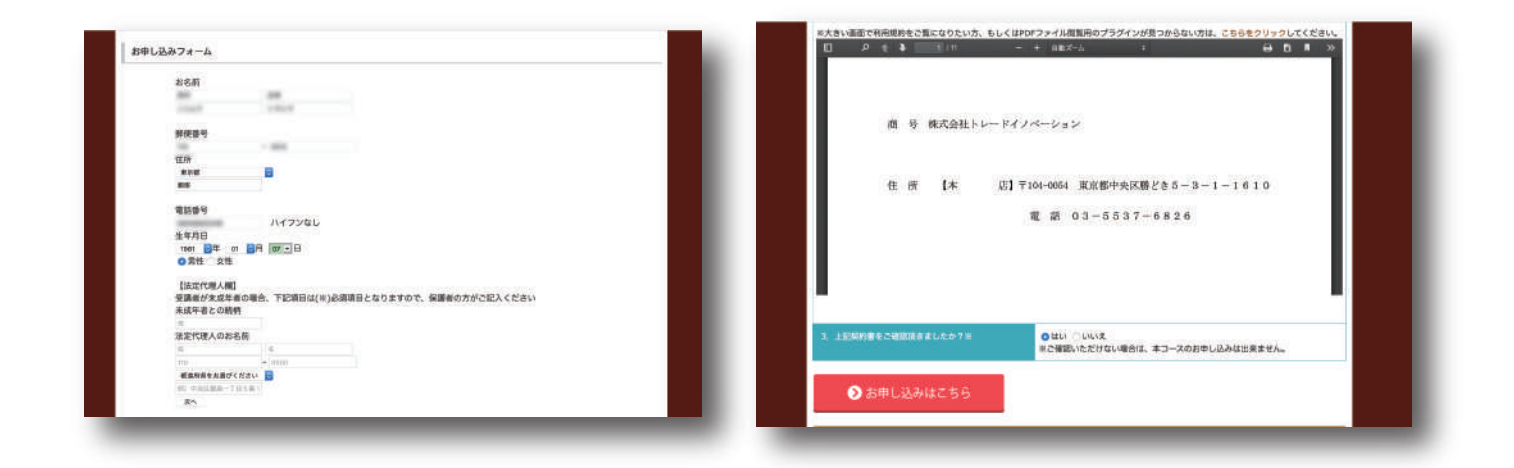

## STEP08

入力後、「決済にすすむ」をクリック。

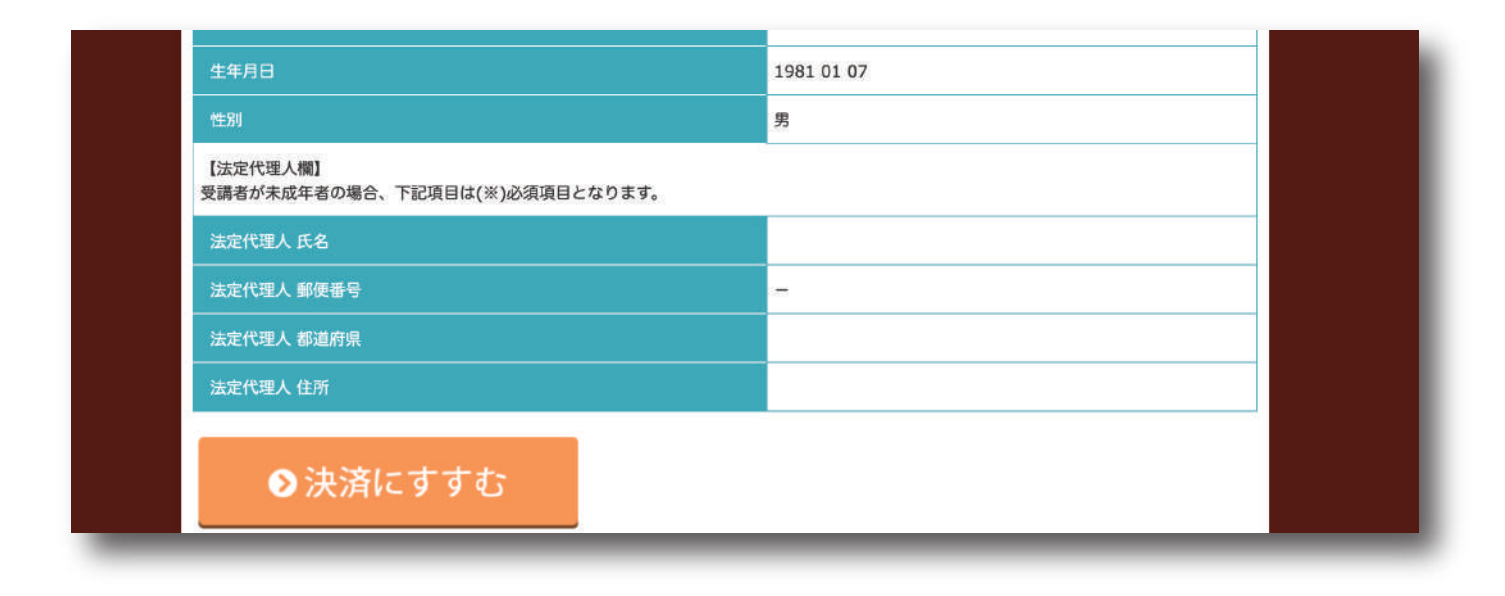

#### STEP09

クレジットカード情報を入力し、「登録する」をクリック。

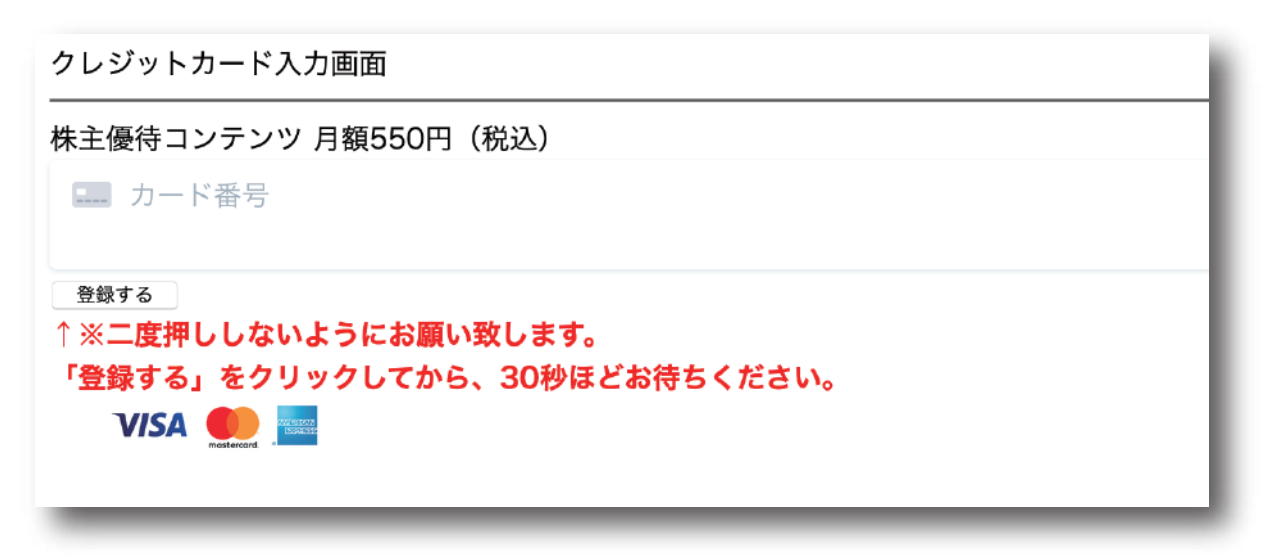

#### STEP10

下記の画面になったのを確認し、「友だち追加」をクリック。

| 契約完了                                 |
|--------------------------------------|
| に、お申し込みいただき、誠にありがとうございます。            |
| <u>ったらから支送発</u> 録をしてください。<br>■ 友だち追加 |
|                                      |

#### STEP11

下記の画面になったのを確認し、スマホのカメラを使い QR コードを読み込む。 自動的に LINE になるので、友だち追加をする。

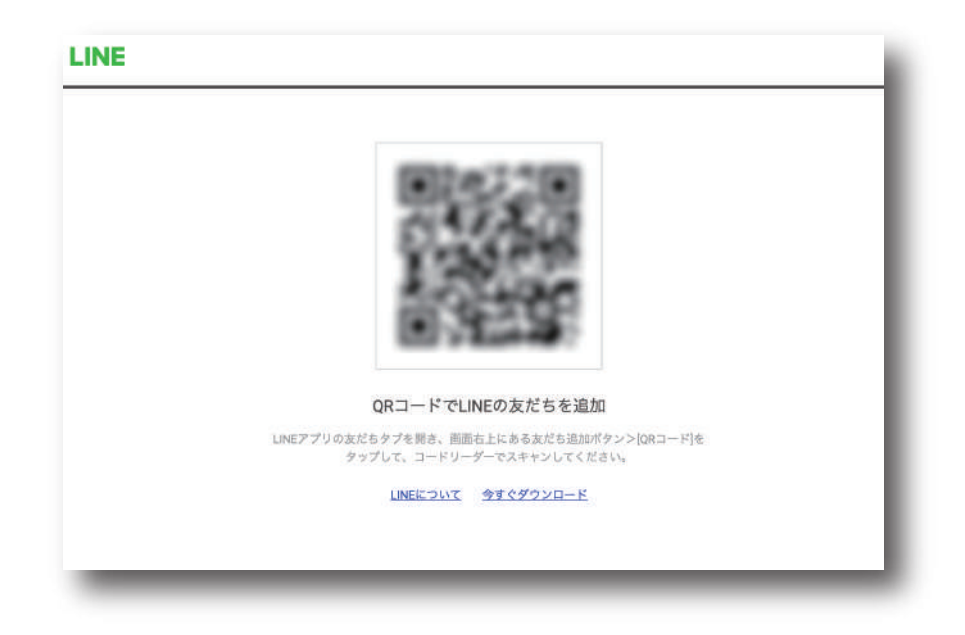

STEP12

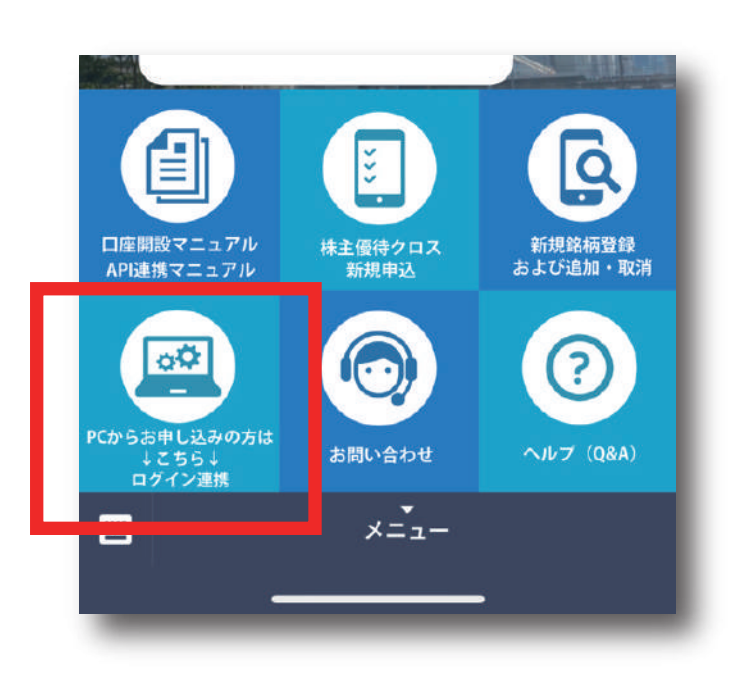

友だち追加後、トーク画面下記にある メニューより、

PC からお申し込み方はこちら

↓こちら↓

ログイン連携

をタップ(クリック)。

STEP13

| 123@123kak | pu.jp  |  |
|------------|--------|--|
| •••••      | ••     |  |
|            | ログインする |  |
|            |        |  |

STEP04 と step05 で登録した、 メールアドレスとパスワードを 入力し、「ログインする」をタップ。

STEP14

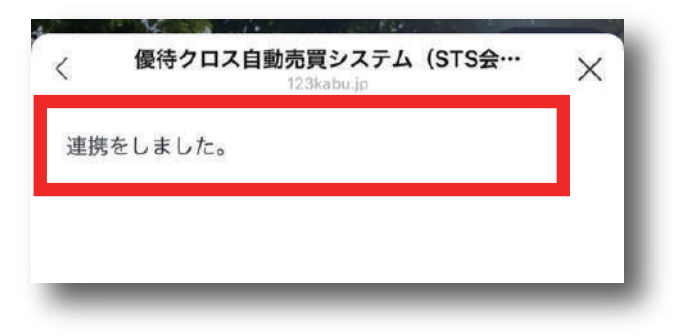

「連携をしました。」が表示されたら完了。